## リモート面会時の「LINE」の友だち追加手順

①LINEを開き、ホーム画面上部の「友だち追加」ボタンを選択します。 ※お使いの LINE のバージョンや「着せかえ」機能等によってアイコンが異なる場合があります。

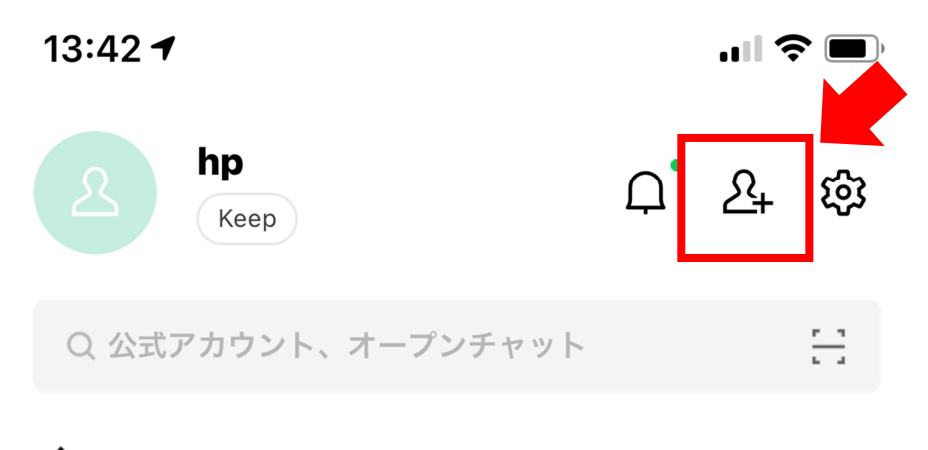

②「QRコード」を選択する場合

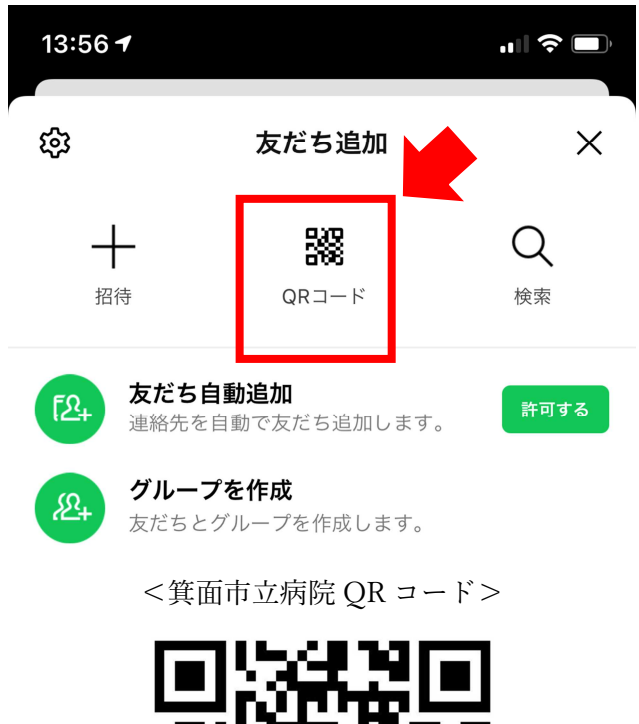

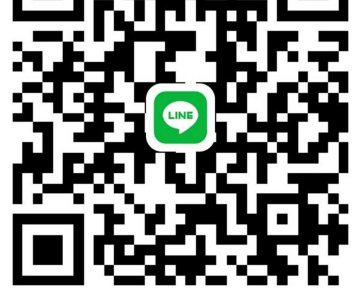

③上記の「QRコードリーダー」を開き、<箕面市立病院 QRコード>を読み取ります。 正しく読み込みが完了すると、「友だち追加」画面で「箕面市立病院リモート面会用」が表示される ので、「追加」をすれば登録完了です。

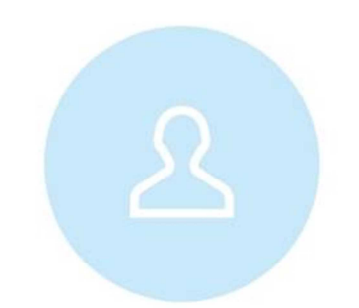

## 箕面市立病院リモート面会用

追加

④LINE ID を入力する場合

| 13:56 7                            |                                 |                    | ŗ |
|------------------------------------|---------------------------------|--------------------|---|
| ŝ                                  | 友だち追加                           | >                  |   |
| 日本                                 | <b>R</b> ロード                    | Q<br><sub>検索</sub> |   |
| <b>友だち自動追加</b><br>連絡先を自動で友だち追加します。 |                                 | 許可する               |   |
| (名+) グリ<br>友た                      | <b>レープを作成</b><br>ぎちとグループを作成します。 |                    |   |

上記の「検索」を開き、箕面市立病院の LINE ID「」QR コードを読み取ります。 正しく読み込みが完了すると、「友だち追加」画面で「箕面市立病院リモート面会用」が表示される ので、「追加」をすれば登録完了です。

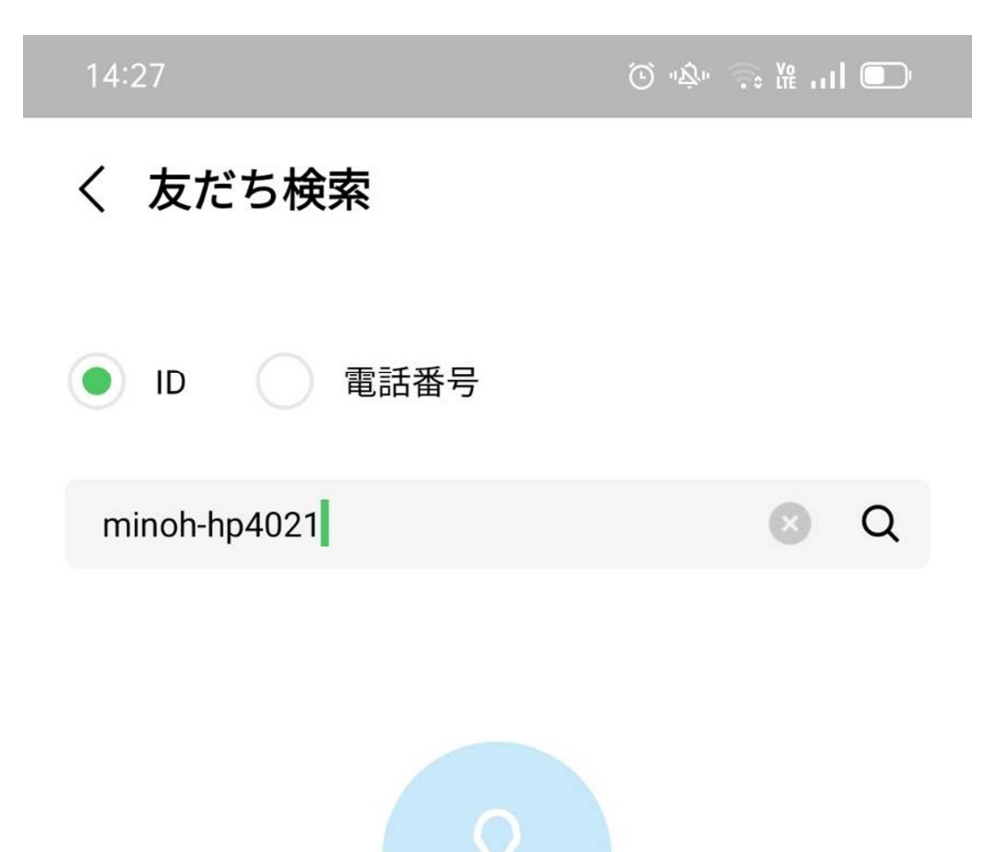

箕面市立病院リモート面会用

追加

⑤友だち登録後、リモート面会2日前までの平日 15 時~16 時を除いた時間に、確認のためメッ セージにて下記の内容をお送りください。

- 1. 病棟
- 2. 患者名
- 3. 面会者名

⑥メッセージ確認後、箕面市立病院より、注意事項をお送りしますので、ご確認ください。
⑦当日は、予約時間に病棟(入院患者さん)側から LINE ビデオ通話をお繋ぎします。
ご準備してお待ちください。